# Integración de AMP para terminales con Splunk

## Contenido

Introducción Prerequisites Requirements Componentes Utilizados Configurar Troubleshoot

## Introducción

Este documento describe el proceso de integración entre la protección frente a malware avanzado (AMP) y Splunk.

Contribuido por Uriel Islas y Juventino Macias, editado por Jorge Navarrete, Ingenieros del TAC de Cisco.

## Prerequisites

### Requirements

Cisco recomienda que tenga conocimiento de:

- AMP para terminales
- Interfaz de programación de aplicaciones (API)
- Splunk
- Usuario administrador en Splunk

#### **Componentes Utilizados**

- Nube pública AMP
- instancia de Splunk

The information in this document was created from the devices in a specific lab environment. All of the devices used in this document started with a cleared (default) configuration. If your network is live, make sure that you understand the potential impact of any command.

## Configurar

Paso 1. Navegue hasta la consola de AMP (<u>https://console.amp.cisco.com</u>) y navegue hasta **Cuentas>Credenciales de API**, donde puede crear secuencias de eventos.

| API Credentials | View API Documentation |
|-----------------|------------------------|
| Collers         | + New API Credential   |

Paso 2. Para realizar esta integración, marque la casilla **Read & Write** como se muestra a continuación:

| New | API Credential                                                                                                    |                                                                                                    |  |  |
|-----|----------------------------------------------------------------------------------------------------|----------------------------------------------------------------------------------------------------|--|--|
|     | Application name                                                                                                    | caisias-amp                                                                                               |  |  |
|     | Scope<br>Ena<br>Alk                                                                                                    | Read-only     Read & Write     Bole Command line     ww API access to File Repository download audit logs |  |  |
| ۰   | An API credential with read and write scope can make changes to your<br>AMP for Endpoints configuration that may cause significant problems<br>with your endpoints.<br>Some of the input protections built into the AMP Console do not apply<br>to the API |                                                                                                    |  |  |
|     |                                                                                                    | Cancel Create                                                                                             |  |  |

**Nota:** Si desea recopilar más información sobre los eventos, active la casilla **Enable Command Line**, para obtener los registros de auditoría generados desde el repositorio de archivos marque la casilla **Allow API access to File Repository**.

Paso 3. Una vez creada la secuencia de eventos, se mostrarán la ID de cliente API y la clave de API que se requieren en Splunk.

| < API K              | Cey Details                                                                                                    |
|----------------------|----------------------------------------------------------------------------------------------------|
| 3rd Pa               | arty API Client ID                                                                                                    |
|                      | e36cl2c390. I                                                                                                    |
| API K                | ry                                                                                                    |
|                      | 23dd1317-masf-42                                                                                                    |
| API cred<br>and pase | entials (API Client ID & API Key) will allow other programs to retrieve and modify your Cisco AMP for Endpoints data. It is functionally equivalent to a use word, and should be treated as such. |
| Delete th            | e API credentials for an application if you suspect they have been compromised and create new ones.                                                                                               |
| Deleting             | API credentials will lock out any clients using the old ones so make sure to update them to the new credentials.                                                                                  |
| Your API             | credentials are not stored in plain text and can only be displayed once. If you lose the credentials you will have to generate new ones.                                                          |
| VIEW AP              | Decumentation                                                                                                    |

**Precaución**: Esta información no se puede recuperar por ningún medio, en caso de pérdida, se debe crear una nueva clave de API.

Paso 4. Para integrar Splunk con AMP para terminales, asegúrese de que la cuenta Admin exista en Splunk.

| Usemanie                        | Password                  | Sign In                                  |  |
|---------------------------------|---------------------------|------------------------------------------|--|
| -O admin<br>From this website   |                           |                                          |  |
| *O mex-amp<br>From this website | jed out. Log in to return | red out. Log in to return to the system. |  |
| View Saved Logins               |                           |                                          |  |

Paso 5. Una vez que inicie sesión en Splunk, continúe descargando AMP de las aplicaciones Splunk.

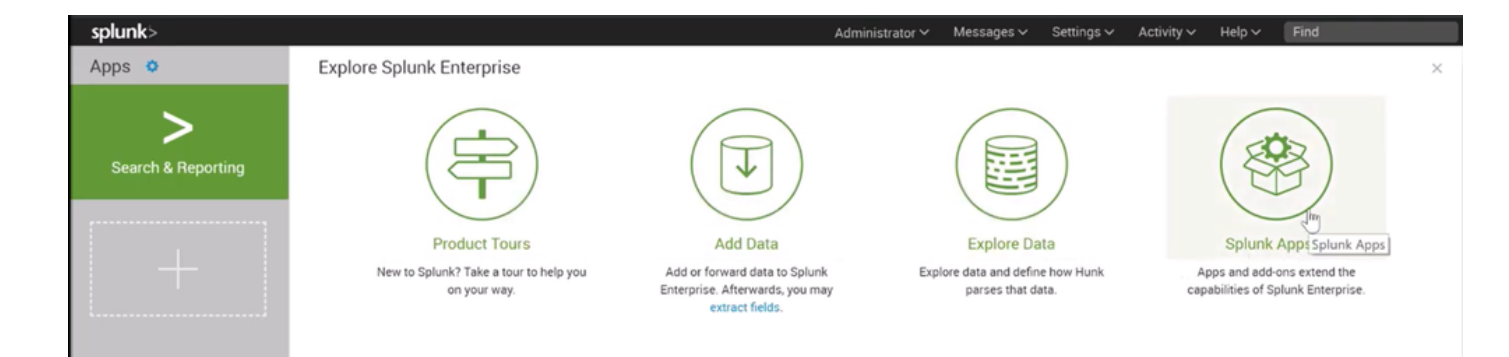

Paso 6. Busque el terminal de Cisco en el navegador de aplicaciones e instálelo (entrada de eventos de Cisco AMP para terminales).

| splunk> <sub>Apps</sub> ~                                                                                     | Administrator V Messages V Settings V Activity V Help V Find                                                                                                    |
|----------------------------------------------------------------------------------------------------|----------------------------------------------------------------------------------------------------|
| Browse More Apps                                                                                              |                                                                                                    |
| cisco endpoint 🕲                                                                                              | Best Match Newest Popular<br>7 Apps                                                                                                    |
| CATEGORY DevOps Security, Fraud & Compliance IT Operations Utilities Business Analytics IoT & Industrial Data | the clisco AMP for Endpoints CIM Add-On Install The Clisco AMP for Endpoints CIM Add-on provides a mechanism to map data from the Clisco AMP for Endpoints Event Input App for CIM compliant applications. The add-on also provides additional workflow actions so security analysts can go straight from Splunk Events to the Clisco AMP for Endpoints console.                                                                           |
| CIM VERSION<br>4.x<br>3.x                                                                                     | Category: Security, Fraud & Compliance   Author: Samson Nguyen   Downloads: 996   Released: 2 years ago   Last Updated: a year ago   View on Splunkbase                                                                                                    |
| SUPPORT TYPE                                                                                                  | title Cisco AMP for Endpoints Events Input                                                                                                    |
| Developer<br>Splunk<br>Not Supported                                                                          | The Cisco AMP for Endpoints Events Input provides a mechanism to create, update, and delete event streams in Cisco Advanced Malware Protection (AMP) for<br>Endpoints via the API and index them in your Splunk® instance to make them searchable. All you need to do is provide your API host and credentials from your AMP<br>for Endpoints account and specify the stream parameters. This app has been tested on Splunk v6.6.0<br>Less |
| Inputs                                                                                                    |                                                                                                    |

Paso 7. Se requiere un reinicio de la sesión para completar la instalación en Splunk.

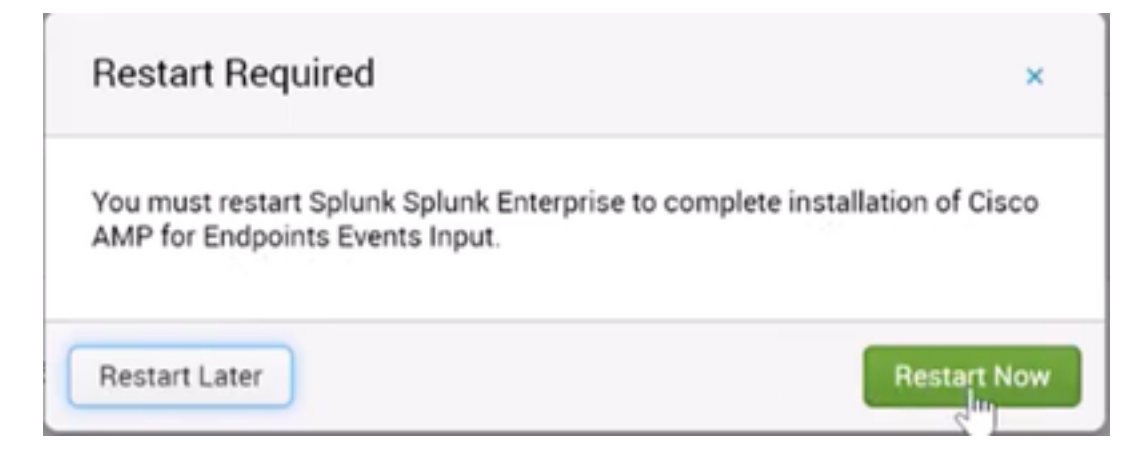

Paso 8. Una vez que inicie sesión en Splunk, haga clic en **Cisco AMP para terminales** en el lado izquierdo de la pantalla.

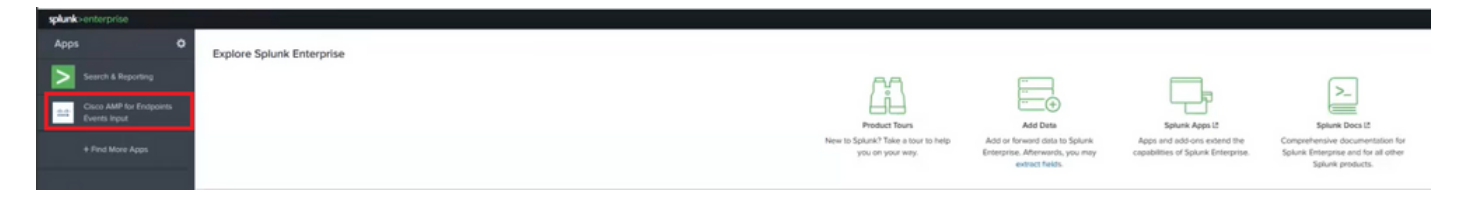

Paso 9. Haga clic en la etiqueta Configuration en la parte superior de la pantalla.

| splunk  | enterprise     | App: Clsco AMP for Endpoints Events Input * |
|---------|----------------|---------------------------------------------|
| Inputs  | New Input      | Configuration                               |
| Input   | s              |                                             |
| Crea    | te a New Input |                                             |
| Retriev | ing inputs     |                                             |

Paso 10. Escriba las credenciales de la API generadas anteriormente desde la consola de AMP.

| splunk   | >enterprise          | App: Cisco AMP for Endpoints Events Input *                                                              |
|----------|----------------------|----------------------------------------------------------------------------------------------------|
| Inputs   | New Input            | Configuration                                                                                            |
| Conf     | iguration            |                                                                                                    |
| Global c | onfiguration for     | Cisco AMP for Endpoints events input                                                                     |
| AMP fo   | or Endpoints Al      | PLAccess Configuration                                                                                   |
|          |                      |                                                                                                    |
| AMP to   | or Endpoints API     | Host '                                                                                                   |
| opcor    | np.cisco.com         |                                                                                                    |
| API CI   | e address of the Ci  | sco wher for Endpoints API Server that the application will access for managing event streams. Please in |
| Enter th | o 3rd Porty API Cilo | ant ID provided by AMP for Endpoints. Please note that your API Client must have read and write scope    |
| API Ke   | y                    |                                                                                                    |
| Enter th | e secret API key     |                                                                                                    |
| Saw      | Configuration        |                                                                                                    |

**Nota:** El punto de host de la API puede ser diferente según el Data Center en la nube que su organización señale en:

América del Norte: api.amp.cisco.com Europa: api.eu.amp.cisco.com Asia Pacífico, Japón y China: api.apjc.amp.cisco.com Paso 11. Incluya y guarde las credenciales de la API en la consola de Splunk para vincularlas con AMP.

| splunk   | >enterprise        | App: Cisco AMP for Endpoints Events Input *                                                                                                    |
|----------|--------------------|----------------------------------------------------------------------------------------------------|
| Inputs   | New Input          | Configuration                                                                                                    |
| Conf     | iguration          |                                                                                                    |
| Global c | onfiguration for   | Cisco AMP for Endpoints events input                                                                                                    |
| 0 00     | onfiguration succ  | sessfully saved                                                                                                    |
| AMP f    | or Endpoints Al    | PI Access Configuration                                                                                                    |
| AMP to   | or Endpoints API   | Host *                                                                                                    |
| apilar   | mp.cisco.com       |                                                                                                    |
| Enter th | e address of the C | sco AMP for Endpoints API Server that the application will access for managing event streams. Please refer to the AMP for Endpoints API documentation for the correct hostname |
| API CI   | ent ID 1           |                                                                                                    |
| e36c     | 12c3905be05ca      | cb7                                                                                                    |
| Enter th | e 3rd Party API CH | nt ID provided by AMP for Endpoints. Please note that your API Client must have read and write scope                                                                           |
| API Ke   | y *                |                                                                                                    |
| a68f     | 433e-base-f620     | 041ch63#b                                                                                                    |
| Enter th | é secrit API key   |                                                                                                    |
| Sove     | Configuration      |                                                                                                    |

Paso 12. Vuelva a **Input** para crear la secuencia de eventos.

| lew Input                                                                                                    |   |
|----------------------------------------------------------------------------------------------------|---|
| Name *                                                                                                    |   |
| caislas                                                                                                    |   |
| Index                                                                                                    |   |
| main                                                                                                    | > |
| In which index would you like the events to appear?                                                                                                    |   |
| to the second second |   |
| Stream Settings                                                                                                    |   |
| Stream Settings<br>Stream Name *                                                                                                    |   |
| Stream Settings<br>Stream Name *<br>coislas                                                                                                    |   |
| Stream Settings<br>Stream Name *<br>coislas<br>Event Types                                                                                                    |   |
| Stream Settings<br>Stream Name *<br>coislas<br>Event Types                                                                                                    |   |
| Stream Settings Stream Name * coislas Event Types  Groups                                                                                                    |   |
| Stream Settings Stream Name * caislas Event Types  Groups Leave this field blank to return all Groups                                                                                                    |   |

**Nota:** Si desea obtener de AMP todos los eventos de todos los grupos, deje en blanco los campos **Tipos de eventos** y **Grupos**.

Paso 13. Asegúrese de que la entrada se ha creado correctamente.

| nputs              |       |
|--------------------|-------|
| Create a New Input |       |
| Name               | Index |
| caislas            | main  |

Nota: Tenga en cuenta que esta integración no está oficialmente respaldada

## Troubleshoot

Si al crear una secuencia de eventos se atenuan todos los campos, esto podría deberse a algunos de los motivos siguientes:

| Inputs   | New Input         | Configuration            |     |
|----------|-------------------|--------------------------|-----|
| New      | Input             |                          |     |
| Name     |                   |                          |     |
|          |                   | 0                        |     |
| Index    |                   |                          |     |
|          |                   |                          |     |
| In which | index would you i | ke the events to appear? |     |
| Stream   | Settings          |                          |     |
| Stream   | Name *            |                          |     |
|          |                   |                          |     |
| Event 1  | ypes              |                          |     |
| Leave    | this field blank  | to return at Event types | ÷   |
| Groups   |                   |                          |     |
| Leave    | this field blank  | to return all Groups     | s > |
| Save     |                   |                          |     |

- 1. Inconvenientes de conectividad: Asegúrese de que la instancia de Splunk pueda ponerse en contacto con el host de la API
- 2. Host de API: Asegúrese de que el host de la API configurado en el paso 10 coincide con su organización de AMP, según el punto en el que se encuentre su empresa.
- 3. Credenciales de API: Asegúrese de que la clave API y la ID de cliente coinciden con los configurados en el paso 3.
- 4. Flujos de eventos: Asegúrese de tener menos de 4 secuencias de eventos configuradas.